## Accessing the Morph Mastery materials on the companion website

- 1. Go to <u>www.routledge.com/cw/speechmark</u> and click on the cover of this book
- 2. Click the "Sign in or request access" button and follow the instructions
- 3. You will see this screen:

| informa 🗸                                      |                                                                                                    |  |  |  |  |  |  |  |
|------------------------------------------------|----------------------------------------------------------------------------------------------------|--|--|--|--|--|--|--|
|                                                | Home 🔒 Resources Purchase Contact                                                                                                    |  |  |  |  |  |  |  |
| LOUISE SELDY<br>MORPH<br>MASTERY<br>Production | First Edition<br>Morph Mastery: A Morphological Intervention for Reading, Spelling<br>and Vocabulary<br>Louise Selby<br>Book Information Complimentary Exam Copy |  |  |  |  |  |  |  |

- 4. Click on the Resources tab and sign in
- 5. You will see this screen:

|                                                         |                                                                              | Home     | Resources                                                 | Purchase | Contact |                                                        |              | Noringe |
|---------------------------------------------------------|------------------------------------------------------------------------------|----------|-----------------------------------------------------------|----------|---------|--------------------------------------------------------|--------------|---------|
| First Edition<br>Morph Mas <sup>-</sup><br>Louise Selby | tery: A Morpholog                                                            | gical In | tervent                                                   | ion for  | Reading | g, Spelling ar                                         | nd Vocabular | y       |
| Resources<br>Appendixes<br>Appendix                     | CeS<br>Chapter 10 Videos                                                     |          |                                                           |          | I       | 🗭 Sign out                                             | & Account    |         |
|                                                         | Appendix 01<br>Morphological Awareness<br>Assessment<br>Download PDF (3.4MB) |          | Appendix 02<br>Reading and Spelling /<br>Download PDF (64 |          | ment    | Appendix 03<br>Pupil Word Lists<br>Download PDF (3.9MB | )            |         |

Now you should be able to download all the appendices, resources in Chapter 10 and watch the videos.

Any problems, please contact Louise who can contact the publisher on your behalf.

www.louiseslbydyslexia.com

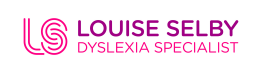